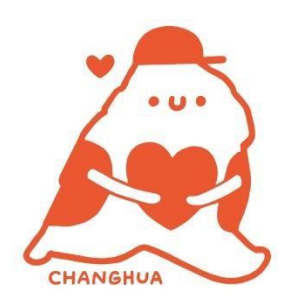

### 衛生福利部志願服務資訊網

## 壹、系統前台志工使用操作

搜尋**「衛生福利部志願服務資訊網」**,點選志工登入。

https://vol.mohw.gov.tw/vol2/content/login

| ···· 👽 衛生福利部<br>志願服務資訊網     |                                                                                                    | 字型大小:小中大             |
|-----------------------------|----------------------------------------------------------------------------------------------------|----------------------|
| 會員登入                        |                                                                                                    |                      |
| 為防止個人資料外洩,確保<br>箱。若您未留有電子信箱 | 呆資訊安全,杜絕詐騙事件,<br>,請聯繫志工督導協助處理。                                                                                                    | · 重置密碼連結將寄信至您的信<br>, |
|                             | <ul> <li>帳號:</li> <li>あ工本人身分證字號</li> <li>密碼:</li> <li>密碼長度12碼</li> <li>驗證碼 (660)</li> <li>驗證碼4碼裡文字</li> <li>使用語音播放驗證碼</li> <li>登入</li> <li>忘記密碼 加入</li> </ul> |                      |

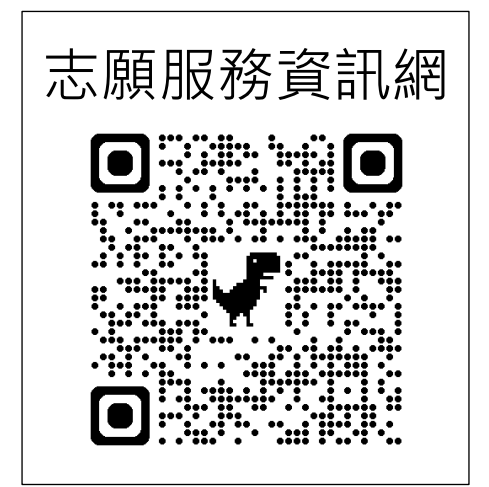

※若您不知道登錄密碼,請聯繫運用單位承辦協助處理!※由志工承辦至後台-志工基本資料維護修改志工個人密碼!

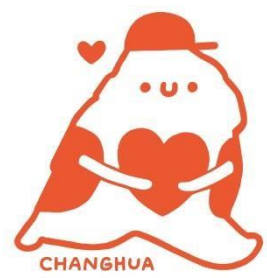

# 如果忘記原本登入的密碼怎麼辦呢? 請不要擔心唷! 貳、前台系統忘記密碼操作

| 會員登入 |            |    | _ 請找到登入左下方的位置, |
|------|------------|----|----------------|
|      | 帳號:        |    | 點選「忘記密碼」。      |
|      | 請輸入使用者帳號   |    |                |
|      | 密碼:        |    |                |
|      | 請輸入使用者密碼   |    |                |
|      | 驗證碼 7208   |    |                |
|      | 請輸入上方圖片裡文字 |    |                |
|      | 使用語音播放驗證碼  |    |                |
|      | 登入         |    |                |
|      | 忘記密碼 加/    | 會員 |                |

第2頁

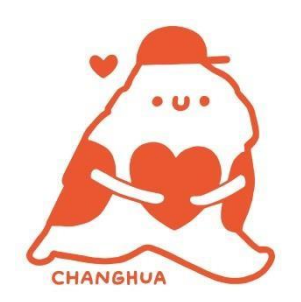

### 貳、前台系統忘記密碼操作

#### 步驟一:更新密碼

|                                                                   | 請輸入:                         |
|-------------------------------------------------------------------|------------------------------|
| 志上曾貝屮心                                                            | 1. 志工本人的身分證字號                |
| 字型大小:小中大                                                          | 2. 志工本人的出生年月日                |
| 首頁》我的檔案》更新密碼                                                      | 3. 驗證碼 (會隨機顯示4個數字)           |
| 為防止個人資料外洩,確保資訊安全,杜絕詐騙事件,重置密碼連結將寄信至您的信<br>箱。若您未留有電子信箱,請聯繫志工督導協助處理。 | 4. 請點選「確定重置密碼」。              |
| 身分證號碼(居留證號碼): 出生年月日:<br>▶★★★>                                     | 5 系統會將重置家碼連結客至               |
| 1222222222222222222222222222222222222                             |                              |
| <b>5098</b> 方圖片裡文字                                                | 您的信箱。                        |
| 確定重置密碼 回上一頁                                                       | ※若您沒有電子信箱,請 <mark>聯繫運</mark> |

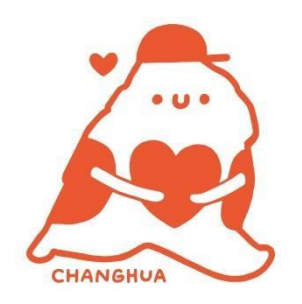

### <mark>用單位承辦</mark>協助處理更新密碼!

### 參、登入密碼更新操作流程

步驟三:重置新的密碼

#### 步驟二:點選連結重設前台登錄密碼

| 志願服務資訊網_帳號救援 (密碼重<br>設) <mark>&gt;</mark> 📭                                                                                                    | ii<br>& |  |
|----------------------------------------------------------------------------------------------------|---------|--|
| ● volmail 13:58<br>寄給我 ~                                                                                                    | ) •••   |  |
| 請用以下連結重設您的志願服務資訊網密碼<br><u>https://vol.mohw.gov.tw/vol2/</u><br><u>f12m/forgetPwdReset/6ad320ec-bffb-416a-909f-</u><br><u>d91da7f46d53?user=N224635894</u> |         |  |
| 此裡結有效時間為15分鐘,如過期請重新至系<br>「忘記密碼」功能                                                                                                    | 統操作     |  |

#### ※密碼設定原則: 衛生福利部 志願服務資訊網 1. 密碼最短長度: 12 重置密碼 2. 包含數字 3. 包含小寫字母 密碼: 4. 包含大寫字母 Na1234567890(舉例) 🤍 再次輸入密碼: ※前台密碼不會要求 Na1234567890(舉例) $\odot$ 定期更改密碼。 驗證碼 1299 **请到99**上方圖片裡文字 1.密碼最短長度:12 2.包含數字 3.包含小寫字母 4.包含大寫字母

TOF

確定重置密碼

### 參、登入密碼更新操作流程

#### 步驟四:重新登入衛生福利部志願服務資訊網

| "···································· | 如已經里新設定好密碼後,      |
|---------------------------------------|-------------------|
| 會員登入                                  | 請輸入:              |
| 帳號:                                   | 2. 帳號(等同志工身分證)、   |
| N1965XXXX9(舉例)<br>密碼:                 | 3. 密碼(新設定登入密碼)、   |
| Na1234567890(舉例)                      | 4. 驗證碼(系統會隨機顯示 4個 |
| 驗證碼 7208<br>7208 方圖片裡文字               | 數字)               |
| 使用語音播放驗證碼                             | 最後請點選「登入」, 就可以登   |
| 登入 忘記密碼 加入會員                          | 入系統畫面囉!           |
|                                       |                   |

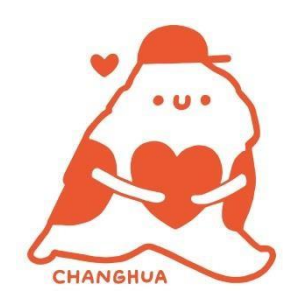

### 肆、資訊網功能說明

|          |       | 字型大小:小中大   |
|----------|-------|------------|
| 黃 您好     |       |            |
|          | 我的檔案  |            |
| ■ 服務紀錄   |       | 💭 榮譽紀錄     |
| 應徵紀錄     | 電子榮譽卡 | 志願服務紀錄冊列印  |
|          |       |            |
|          |       | 20         |
| 我的檔案     | 電子相簿  | 登入訊息       |
|          |       |            |
| <u>8</u> |       | <b>(()</b> |
| 好友名單     | 心情日記  | 更新密碼       |
|          |       |            |

- \* 在登錄衛生福利部志願服務資訊網後,會
   跳出我的檔案,查詢功能如下:
  - 1. **服務紀錄**:查詢志工個人的教育訓練、 紀錄冊及志工保險等資料。
  - 2. 榮譽紀錄:查詢志工個人提報衛生福利部 志願服務獎勵及申請資格是否符合。
  - 3. 電子榮譽卡: 可產製電子榮譽卡。
  - 4. 志願服務紀錄冊:查詢個人服務時數、

教育訓練及得獎資訊。

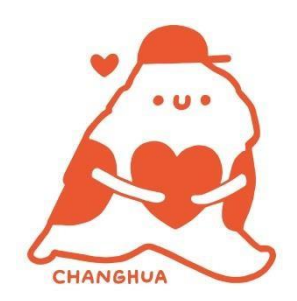

### 肆、電子榮譽卡顯示操作流程

|         |              | 字型大小:小中大  |
|---------|--------------|-----------|
| 黃 您好    |              |           |
|         | 我的檔案         |           |
| ■ 服務紀錄  |              | 💭 榮譽紀錄    |
| 應 應 徵紀錄 | <b>電子榮譽卡</b> | 志願服務紀錄冊列印 |

### 步驟一: 在登錄衛生福利部志願服務資訊網後,從 我的檔案,點選電子榮譽卡。

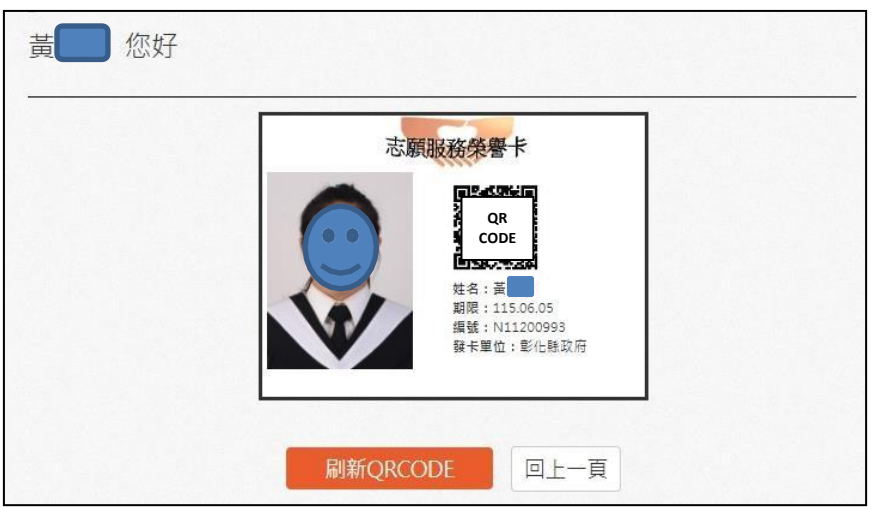

步驟二:

系統會顯示出最近一筆的電子榮譽卡。 ※需注意期限是否在有效期限內,紙本榮 譽卡效期會比電子榮譽卡的效期較長,